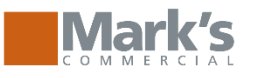

# https://www.markscommercial.com

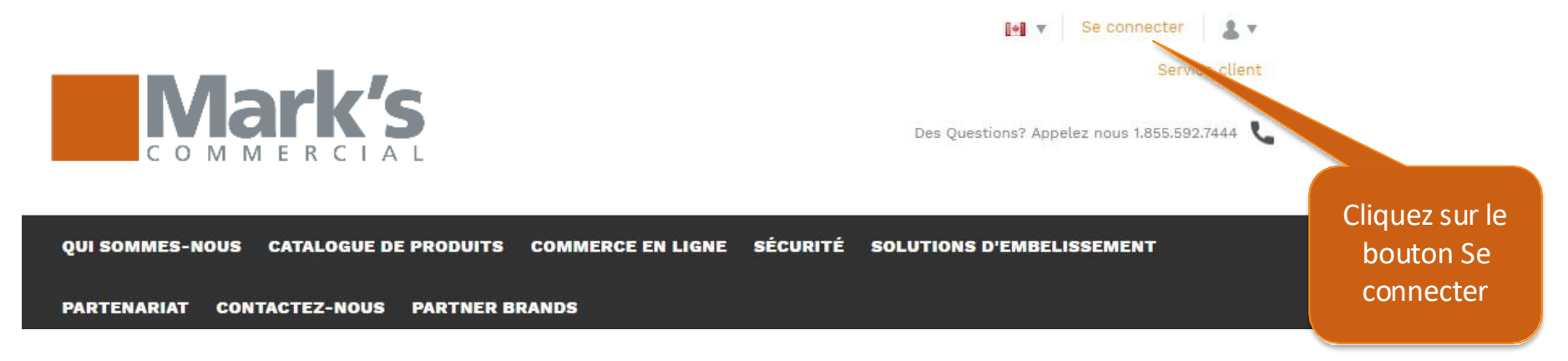

# Se connecter

Bienvenue à notre boutique revendeur. S'il vous plaît connectez en utilisant le compte qui vous est fourni. Si vous avez des problèmes pour vous connecter s'il vous plaît contactez-nous.

Entrez votre adresse courriel ou votre nom d'utilisateur que vous avez reçu

Se connecter >

Entrer votre mot de passe

Pas de compte? Veuillez contactez nous .

Adresse e-mail\*

Mot de passe\*

Mot de passe oublié

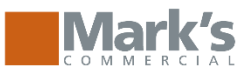

# Page d'accueil

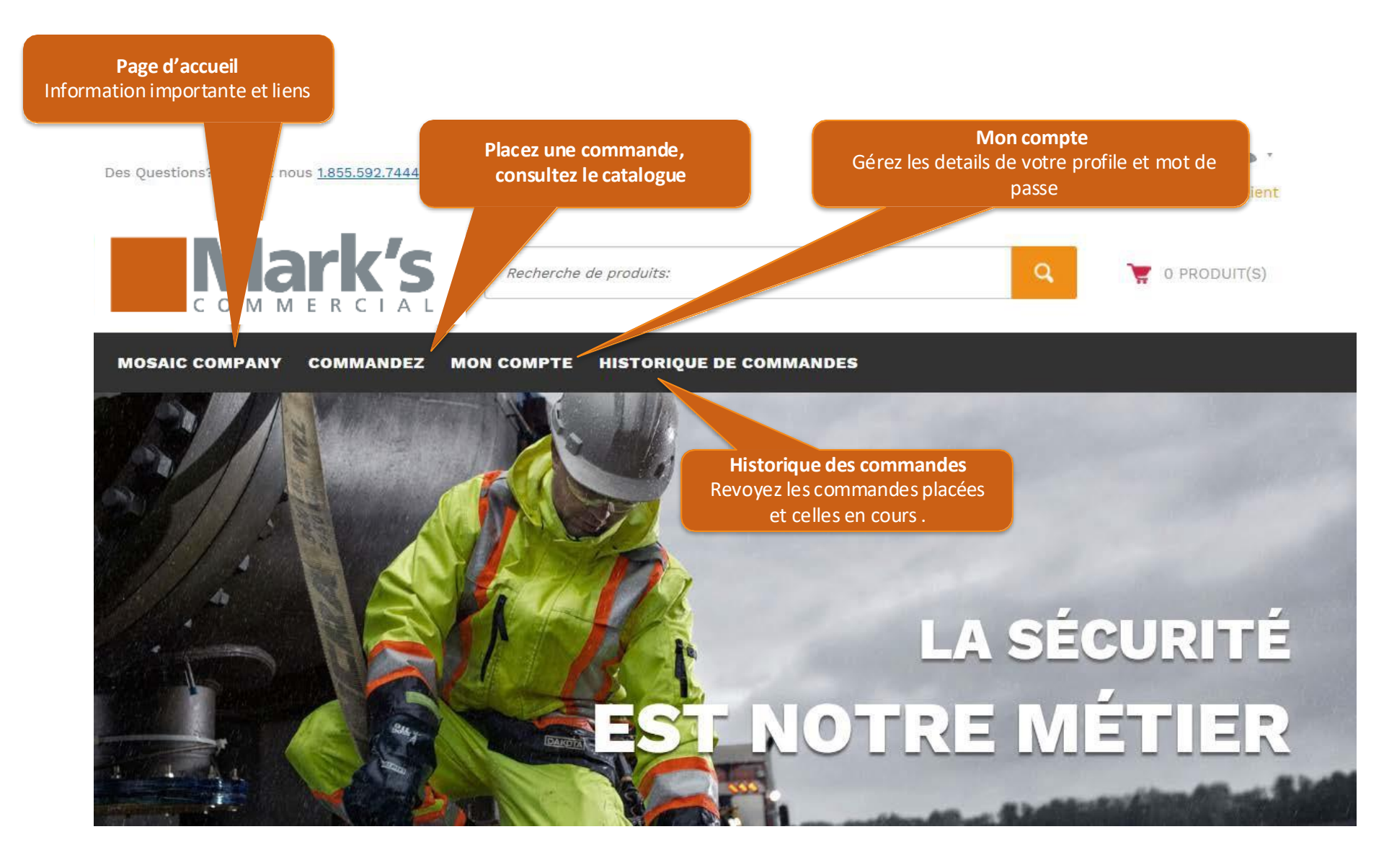

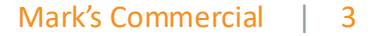

## Placez une commande

Mark's

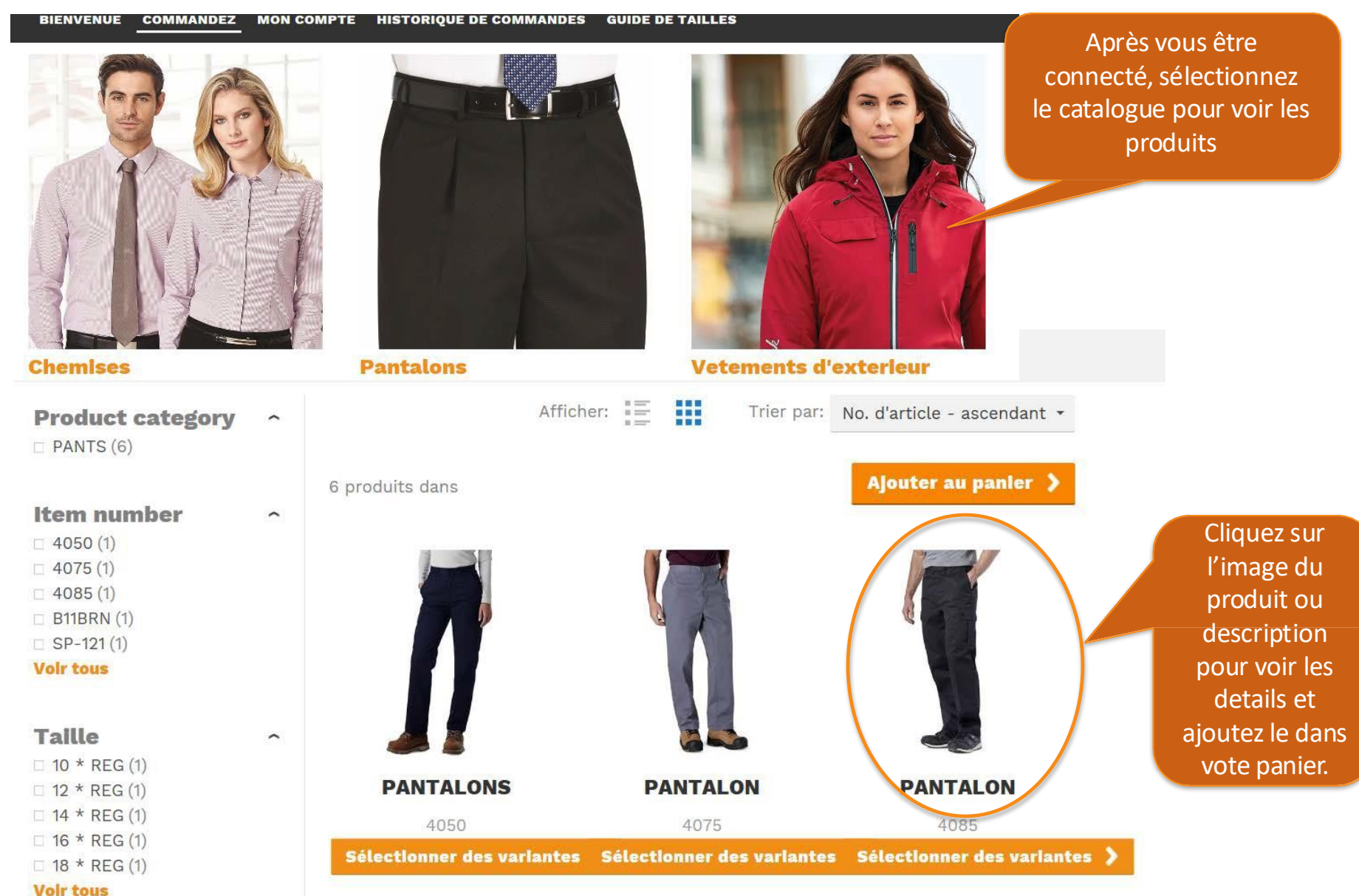

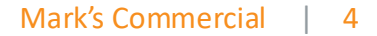

## Placez une commande

etour au sommaire

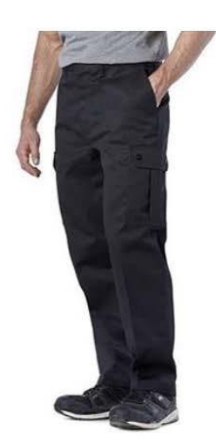

PANTALON

No. d'article 4085

These Dakota cargo work pants are made with 8.75 oz heavyweight twill weave to resist snagging and wear on the job. They have deep double-lined pockets that prevent objects from puncturing through, so you can store gear safely. Made for easy maintenance, they come with a soil and stain release

›Lire la description complète

| Couleur   | BLACK                       | - |
|-----------|-----------------------------|---|
| Taille    | W30 * L30                   | • |
| Configura | *                           | • |
| Quantité: | - 1 + Each                  |   |
| Prix      | Af 99 \$ Tarking Ajouter au | > |

Sélectionner la couleur, la taille et l'embellissment (si applicable)

> Dès que vous aurez sélectioné la quantité, la couleur la taille et l'embellissement cliquez sur ajouter l'item dans le panier.

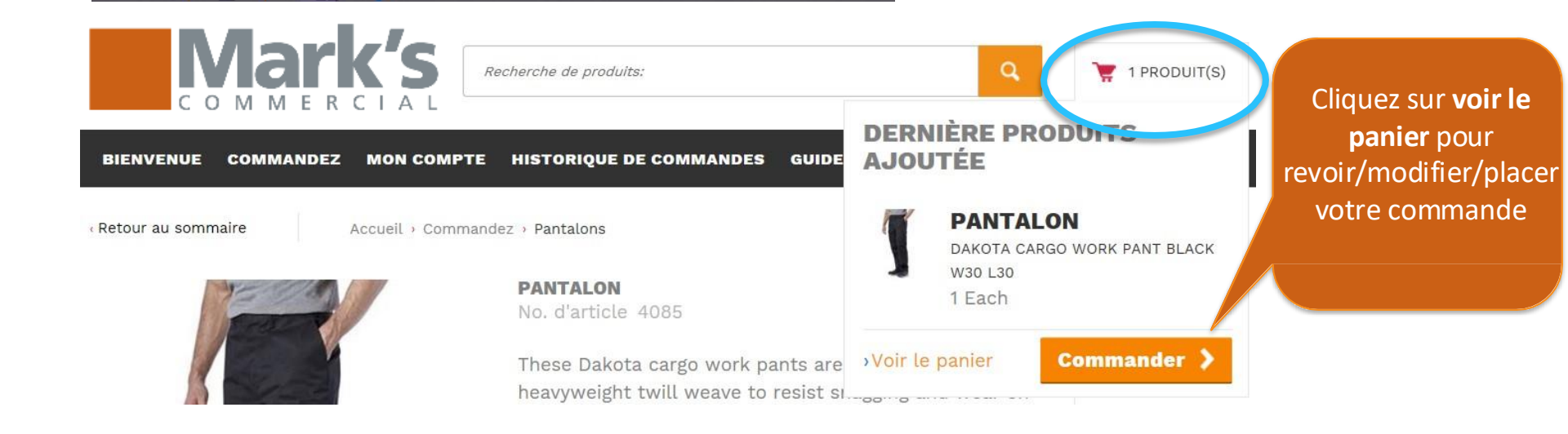

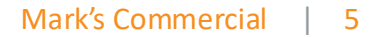

Mark's

Accueil · Panier

Panier

Entrez votre numéro d'article et appuyez sur l'onglet pour accéder aux informations produit et la sélection des couleurs à charger. Utilisez la touche de tabulation pour les autres variantes et le nombre de produits à choisir. Appuyez sur entrer pour ajouter votre sélection à la liste.

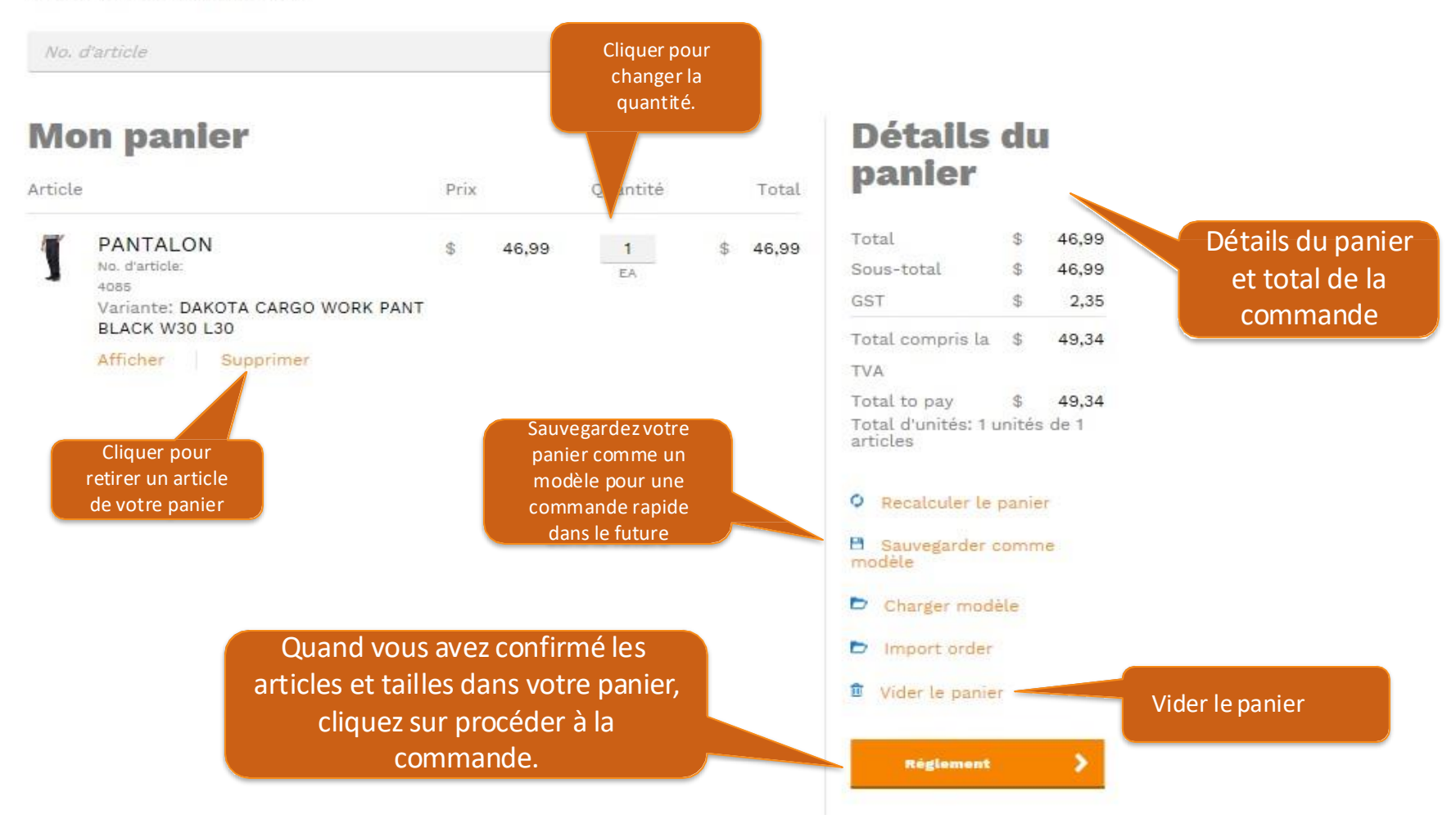

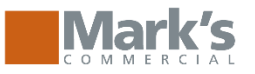

« Modifier le panier

# Paiement sécurisé

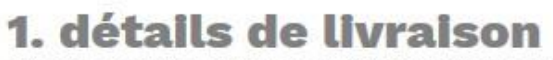

Sélectionnez votre adresse de livraison ci-dessous.

Livraison de votre commande à une adresse différente

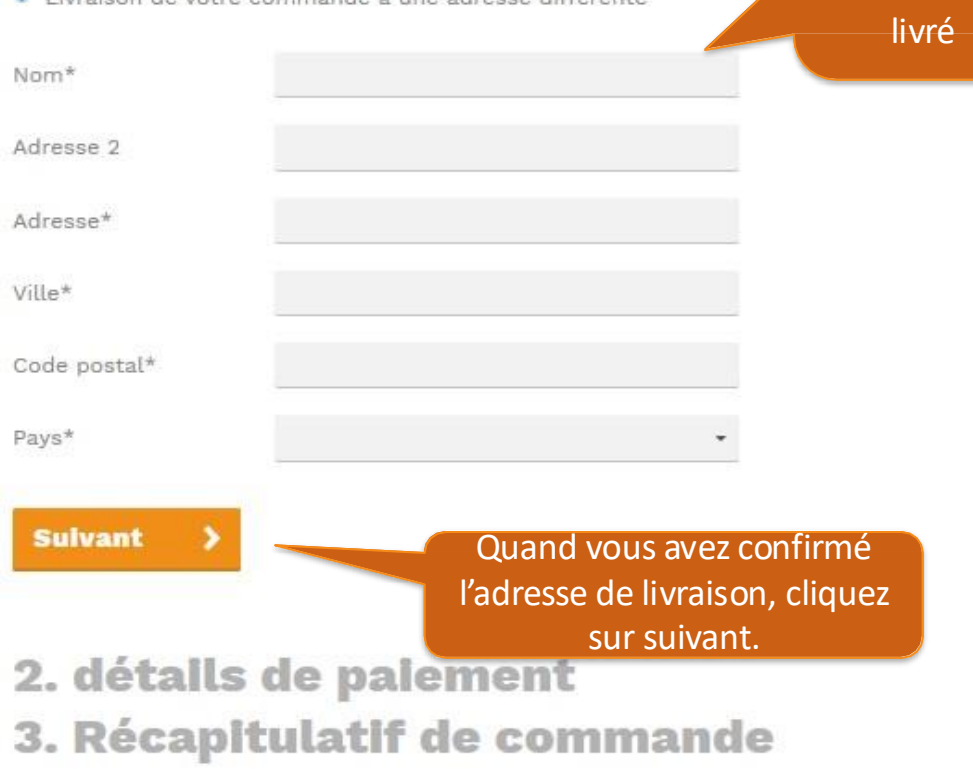

## Récapitulatif du panier

Choisissez

où votre commande doit être

#### Modifier

| panier:         | uans ti |       |
|-----------------|---------|-------|
|                 |         | 1     |
| Sous-total      | \$      | 46,99 |
| Total compris l | a TVA   | 5     |
|                 |         | 49,34 |
| Total to pay    | \$      | 49,34 |

Our payment methods

Secure and Safe Payments are processed safely using your own bank in a trusted environment. Personal Service Contact our service desk 24 hours per day at <u>1-855-592-</u> 7444 or via e-mail.

tif de

### La commande Adresse de facturation

.

Online Demo Customer 123 Test Ave AB Alberta Canada

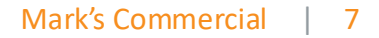

# Vérifier – Chargez le compte commercial

«Modifier le panier

## Paiement sécurisé

### 1. détails de livraison 2. détails de paiement

Suivant

Veuillez choisir votre mode de paiement

Méthode de paiement

O CTES

On Account

RETOUR

## Paiement sécurisé

- 1. détails de livraison
- 2. détails de paiement
- 3. Récapitulatif de commande

### Récapitulatif du panier

### Réference ou numéro de bon de commande pour la facturation

| Children | ALC: N 100 100 100 | 1 PT-1 - 201 P | _ | - |  |
|----------|--------------------|----------------|---|---|--|
|          |                    |                |   |   |  |
|          |                    |                |   |   |  |

#### 😂 VISA

Secure and Safe Payments are processed safely using your own bank in a trusted environment. Personal Service Contact our service desk 24 hours per day at <u>1-855-592-</u> 7444 or via e-mail.

### Récapitulatif de la commande Adresse de facturation Online Demo Customer

Online Demo Custor 123 Test Ave AB Alberta Canada

#### Adresse de livraison Modifier

Magoo drive 1122 Woodside H9B 1P9 QC DDO Canada

#### Modifier

### Information additionnelle

|      | 1        | DAKOTA CARGO WORK<br>BLACK W30 L30 | (PANT \$ |      | 46,99 | 1        |            | EA\$   | 46,99 |
|------|----------|------------------------------------|----------|------|-------|----------|------------|--------|-------|
|      |          | PANTALON<br>No. d'article: 4085    |          |      |       |          |            |        |       |
|      | Produit  | : Titre                            |          | Prix |       | Quantité | Unité de r | nesure | Total |
| 0,00 | Comme    | ntaire                             |          |      |       |          |            |        |       |
| 0,00 | 110. 001 | and and fair fraction              |          |      |       |          |            |        | _     |
| ûts  | No. de r | éférence                           |          |      |       |          |            |        |       |

|     | Sous-total        | \$<br>46,99 |
|-----|-------------------|-------------|
|     | Total             | \$<br>46,99 |
|     | GST               | \$<br>2,35  |
|     | QST Quebec        | \$<br>4,69  |
| Tot | al compris la TVA | \$<br>54,03 |
|     | Total to pay      | \$<br>54,03 |
|     |                   |             |

J'accepte les conditions générales 🖉

Payer

RETOUR

Puisque les achats sont chargés aux compte commerciaux, ou au programmes d'allocations, la méthode de paiement va être sur le compte.

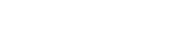

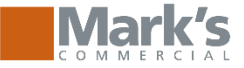

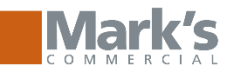

# Vérifier – carte de crédit demandé

< Modifier le panier

# **Paiement sécurisé**

## 1. détails de livraison 2. détails de paiement

Veuillez choisir votre mode de paiement

| Méthode de paiement                                                                                                    | Coûts   |
|----------------------------------------------------------------------------------------------------|---------|
| <ul> <li>CTFS</li> <li>Select stored credit card from the list</li> </ul>                                                                                               | \$ 0,00 |
| New credit card 🔹                                                                                                    |         |
| On Account                                                                                                    | \$ 0,00 |
| RETOUR Suivant<br>Pour des achats<br>demandant une carte de<br>crédit, ou achats en excès<br>de l'allocation, la méthode<br>de paiement va être par<br>carte de crédit. |         |

|   | V | 4 | 9 |   |   | k |   | 5 | 5 |  |
|---|---|---|---|---|---|---|---|---|---|--|
| С | 0 | Μ | Μ | Е | R | С | I | А | L |  |

#### ADRESSE DE FACTURATION

Veuillez entrer l'adresse suivante exactement comme elle apparaît sur votre carte de crédit/relevé bancaire

| "PRÉNOM:                            |                   |
|-------------------------------------|-------------------|
| "NOM DE FAMILLE:                    |                   |
| * RUE:                              |                   |
| 123 Test Ave                        |                   |
| VILLE:<br>Alberta                   |                   |
| * PROVINCE:                         | Toutes les        |
| l'Alberta 💌                         | informations de   |
| PAYS:                               | carte de crédit   |
| Canada 👻                            | vont être         |
| CODE POSTAL:                        | sauvegardés en    |
| T2W 34R                             | sécurité par CTFS |
| DÉTAILS DU PAIEMENT                 | pour les          |
| MONTANT DE LA TRANSACTION : \$54.03 | prochaines        |
| NUMÉRO DE COJ                       | commandes         |
| *NUMÉRO DE CARTE:                   |                   |
|                                     | 🔽 📊 🌔 VISA 📷      |

ENREGISTRER UNE NOUVELLE CARTE DE CRÉDIT

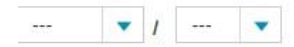

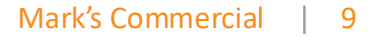

pour voir les commandes

soumises.

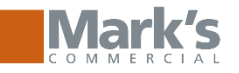

### Votre commande est traitée avec succès. Sélectionnez " Allez sur la page" de votre commande

Votre commande est créée avec succès.

Visiter votre page de compte.

›Visiter votre page de commande.

>Retour à la page d'accueil.

»Se déconnecter.

Numéro de commande

Statut de la commande

## **00991287** Commande

| No.            | 00991287        | Date commande | 2018-09-27 |
|----------------|-----------------|---------------|------------|
| Statut de la   | Cancelled       | Date document | 2018-09-27 |
| commande       |                 | Statut de     | Payé       |
| Date de        |                 | paiement      |            |
| préparation    |                 | Mode de       | On Account |
| Code           | 0552            | paiement      |            |
| emplacement    |                 |               |            |
| Date livraison | 2018-10-07      |               |            |
| demandee       |                 |               |            |
| Contact        | Danielle Hanley |               |            |

Information de livraison et de facturation

### Vente à l'adresse

### Facturer à l'adresse

Online Demo Customer 123 Test Ave AB Alberta Canada

Online Demo Customer Danielle Hanley 123 Test Ave AB Alberta Canada

### Adresse

### destinataire

Magoo drive 1122 Woodside H9B 1P9 QC DDO Canada

Détails de produits et statut de la ligne

No. d'article Titre

Statut D. prépera. Prix

Qté. Unité de mesure Exp. Fact. Rest. Т

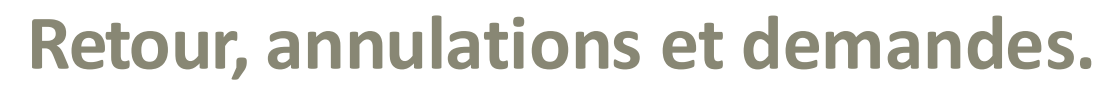

• La politique de retour chez L'Équipeur commercial et le formulaire de retour peuvent être trouvés sur la page d'accueil, situé au bas de la page.

#### **Politique sur les retours**

Chez L'Équipeur commercial et Mark's/L'Équipeur, nous garantissons nos articles. Si vous n'êtes pas satisfait à 100 % de votre achat chez L'Équipeur commercial dans les 100 jours, veuillez retourner votre article non utilisé, non porté, non altéré, non personnalisé ou sans défaut de fabrication pour un remboursement complet.

Remplissez et soumettez le formulaire de retour

### **Conditions générales**

- Les remboursements se feront sous le même mode de paiement que celui utilisé à l'origine pour l'achat.
- Les frais d'expédition du retour pour les commandes en ligne ne peuvent pas être remboursés.
- Pour garantir que votre commande vous soit livrée directement et en toute sécurité, un transporteur est automatiquement déterminé par L'Équipeur commercial ou Mark's/L'Équipeur.
- Veuillez prévoir un délai de 30 jours à compter de la date de réception pour le traitement de votre retour.
- Les retours à distance peuvent être utilisés pour les produits défectueux. Les défauts comprennent les erreurs de personnalisation, la mauvaise exécution et les défauts dans la fabrication du vêtement.

**Garantie de 100 jours sur les bottes :** Nous nous attendons à ce que vos bottes remplissent parfaitement leur fonction. Si toutefois un défaut de fabrication survenait durant les 100 jours après l'achat, nous voulons le savoir. Rapportez-les simplement avec votre reçu d'origine dans un magasin Mark's/L'Équipeur et nous les remplacerons. Aucun remboursement ni échange ne sera traité après 100 jours.

**Commandes en ligne :** Les retours de produits commandés sur Internet ne seront pas acceptés dans les magasins Mark's/L'Équipeur du Canada. Veuillez utiliser le courriel de retour pour coordonner votre retour.

**Commandes de magasin :** Les retours de produits commandés en magasin seront acceptés dans les magasins Mark's/L'Équipeur partout au Canada avec une copie de votre reçu.

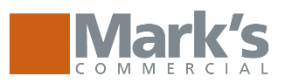

# **Administrative Features:** *User Proxy*

|                         | Des Questions? Appe   | Pour passer une o<br>nom d'un autr<br>sélectionnez <b>Rep</b><br><b>client</b> dans le mer<br>droite de vot | commande au<br>e employé,<br>r <b>esenter votre</b><br>nu en haut à la<br>tre écran.<br>HISTORIQUE DE COMMANDI | Bienvenue Mike Tymko<br>Mon compte<br>Representer votre client<br>• Se déconnecter |
|-------------------------|-----------------------|----------------------------------------------------------------------------------------------------|----------------------------------------------------------------------------------------------------|------------------------------------------------------------------------------------|
| BIENVENUE P             | PLACEZ UNE COMMANDE N | ION COMPTE HISTORIQUE DE COMMANDES GUIDE D                                                                  | e TAILLES                                                                                                    | Représenter <b>Amelie 1</b><br>Stop représenter                                    |
| Contact no.             | Name                  | Email                                                                                                    |                                                                                                    | Sídentifier en tant que: <b>Mike</b>                                               |
| C000090785              | Amelie Amyot-Cantin   | Amelie.Amyot-Cantin@marks.com                                                                               | Sélectionner 🕻                                                                                                 | Tymko                                                                              |
| C000090795              | Anita Motyer          | Anita.Motyer@marks.com                                                                                      | Sélectionner 💙                                                                                                 |                                                                                    |
| C000090866              | Ben Altena            | Cliquer <b>Sélectionner</b> pour                                                                            | Sélectionner 📏                                                                                                 | Representer un autre client                                                        |
| C000090770              | Carol Hickey          | choisir l'employé pour                                                                                      | Sélectionner 📏                                                                                                 | Man compto                                                                         |
| C000090762              | Chris Gillis          | lequel vous désirez placer                                                                                  | Sélectionner 📏                                                                                                 | Mon compte                                                                         |
| C000090752              | Clarke Heynen         | une commande                                                                                                | Sélectionner 📏                                                                                                 | ›Se déconnecter                                                                    |
| C000057632              | Danielle Hanley       | daniellehanley@hotmail.com                                                                                  | Sélectionner 🕻                                                                                                 |                                                                                    |
| C000090771              | Dave Knox             | Dave.Knox@marks.com                                                                                         | Sélectionner 🕻                                                                                                 | Arrêtez de représenter                                                             |
| C000090784              | David McCabe          | David.McCabe@marks.com                                                                                      | Sélectionner 🕻                                                                                                 | employé ou ch <u>oisissez</u> a                                                    |
| C000090797              | Donna LaBreche        | Donna.LaBreche@marks.com                                                                                    | Sélectionner 📏                                                                                                 | placer une nouvelle                                                                |
| <pre>     RETOUR </pre> |                       | Afficher les 10                                                                                             | prochains clients 🛛 👻                                                                                          | commande pour un aut<br>employé                                                    |

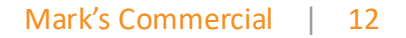

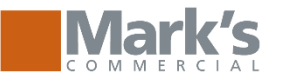

# **Administrative Features:** *Autorisations*

BIENVENUE PLACEZ UNE COMMANDE MON COMPTE HISTORIQUE DE COMMANDES

Retour

# **Historique des** autorisations

Tableau de bord du compte

Consultez ici les informations d'entreprise.

Modifier mon profil

Mes commandes

Mes modèles de commande

Order upload

Gérer des sous-comptes

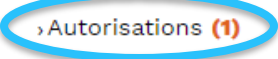

Reports ~

| NO.<br>Statut<br>d'autorisa | ation     |               | •             | À partir d<br>Jusqu'à | e 2018-11-14                                                    | 2                                                                                             |                                                                 |
|-----------------------------|-----------|---------------|---------------|-----------------------|-----------------------------------------------------------------|-----------------------------------------------------------------------------------------------|-----------------------------------------------------------------|
| Comi                        | nande     | Rechercher >  | s             |                       | Après avoir sél<br>le menu de g<br><b>détails</b> pou<br>l'appr | ectionné <b>Autor</b><br><sub>(auche,</sub> cliquez s<br>r réviser une co<br>ouver ou la reje | <b>isations</b> dans<br>sur <b>Voir les</b><br>mmande,<br>eter. |
| No.                         | Placé par | Date commande | Montant de la | commande \$           | Statut d'autorisat                                              | ion                                                                                           |                                                                 |
|                             |           |               |               |                       |                                                                 |                                                                                               |                                                                 |

qu'une approbation est en attente

**GUIDE DE TAILLES** 

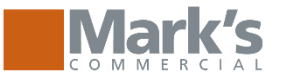

# **Administrative Features:** *Gérer des sous-comptes*

| Retour                                          |                            |                                   |             |       |           |           |      |        | Clique | z nour ajouter un                                  |
|-------------------------------------------------|----------------------------|-----------------------------------|-------------|-------|-----------|-----------|------|--------|--------|----------------------------------------------------|
|                                                 | So                         | us-comp                           | otes        |       |           |           |      |        | nouve  | eau sous-compte                                    |
| Tableau de bord du compte                       |                            |                                   | N           | ouvea | u sous    | -compte   | >    |        |        |                                                    |
| Consultez ici les informations<br>d'entreprise. |                            |                                   |             |       |           |           |      |        |        |                                                    |
| Modifier mon profil                             | Search b                   | by customer no. or name           |             |       |           | Recherche | • >  |        |        |                                                    |
| Mes commandes                                   |                            |                                   |             |       |           |           |      |        |        |                                                    |
| Mes modèles de commande                         | Nom 🔺                      | Email                             | Employee id | Actif | Autoriser | Commande  | Prix | Limite |        |                                                    |
| Order uploset<br>Gérer des sous-comptes         | Amelie<br>Amyot-<br>Cantin | Amelie.Amyot-<br>Cantin@marks.com | AmelieAmyo  | ✓     | ×         | ✓         | ✓    | -      | 1      |                                                    |
| Autorisations                                   | Anita                      | Anita.Motver@marks.com            | AnitaMotve  | 1     | ×         | 1         | 1    | -      | 2 1    | Cliquez sur l' <i>icône e</i>                      |
| keports ~                                       | Motyer<br>Ben<br>Altena    | Ben.Altena@marks.com              | BenAltena   | 1     | ×         | √         | √    | -      | 1      | <i>forme de crayon</i> pou<br>afficher le compte d |
|                                                 | Carol<br>Hickey            | Carol.Hickey@marks.com            | CarolHicke  | ✓     | ×         | ✓         | ✓    | -      | 2      | l'employé et y apport                              |
|                                                 | Chris<br>Gillis            | Chris.Gillis@marks.com            | ChrisGilli  | ✓     | ×         | ✓         | ✓    | -      | 1      | des modifications.                                 |
|                                                 | Clarke<br>Heynen           | Clarke.Heynen@marks.com           | ClarkeHeyn  | ✓     | ×         | ✓         | ✓    | -      | 1      |                                                    |
|                                                 | Danielle<br>Hanley         | daniellehanley@hotmail.com        |             | ✓     | ×         | ✓         | ✓    | -      | 1      |                                                    |
|                                                 | Dave<br>Knox               | Dave.Knox@marks.com               | DaveKnox    | ✓     | ×         | ✓         | ✓    | -      | 1      |                                                    |
|                                                 | David<br>McCabe            | David.McCabe@marks.com            | DavidMcCab  | ✓     | ×         | ✓         | ✓    | -      | 1      |                                                    |
|                                                 | Donna<br>LaBreche          | Donna.LaBreche@marks.com          | DonnaLaBre  | ✓     | ×         | ✓         | ✓    | -      | 1      |                                                    |

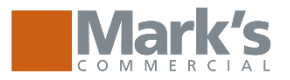

## **Administrative Features:** *Gérer des sous-comptes*

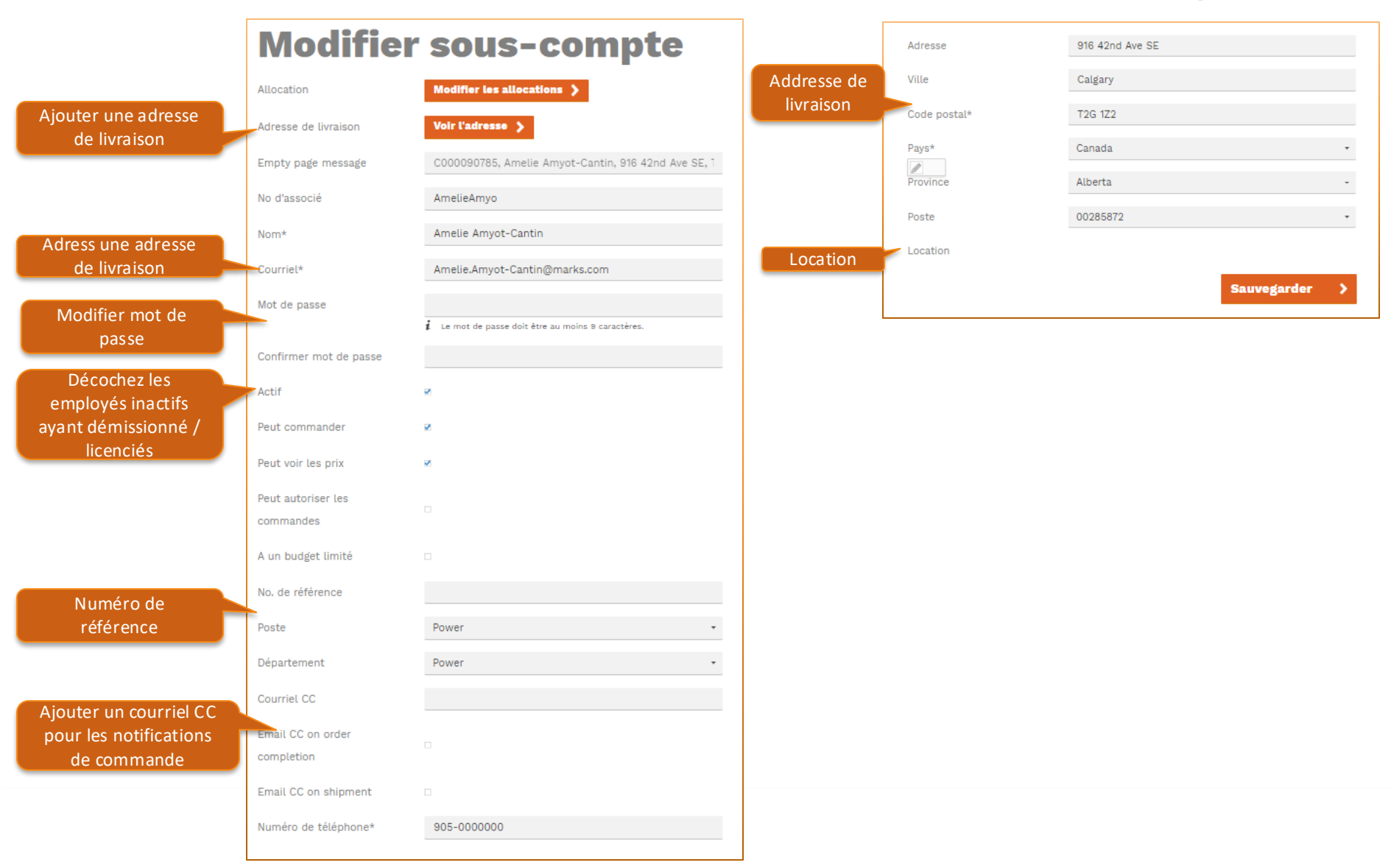

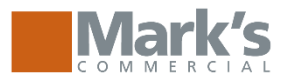

# Administrative Features: Nouveau sous-compte

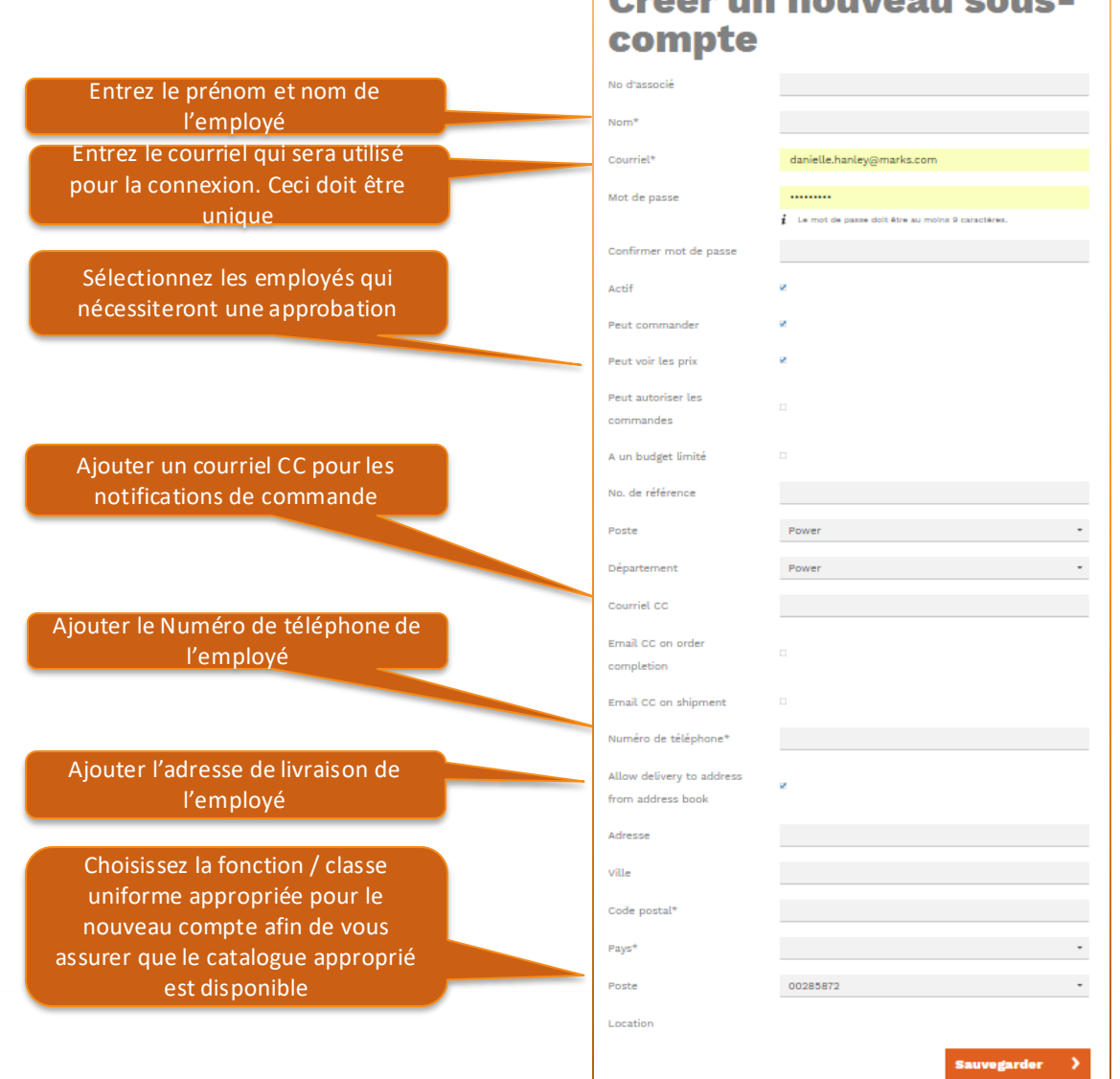

Close X

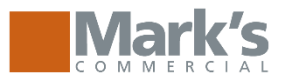

# Administrative Features: Modifier les allocations

Sélectionnez pour ajouter ou adjuster les allocations sur la page Gérer les sous-comptes **Modifier sous-compte** 

| Allocation           | Modifier les allocations 💙                          |
|----------------------|-----------------------------------------------------|
| Adresse de livraison | Voir l'adresse 义                                    |
| Empty page message   | C000090785, Amelie Amyot-Cantin, 916 42nd Ave SE, 1 |
| No d'associé         | AmelieAmyo                                          |
| Nom*                 | Amelie Amyot-Cantin                                 |
| Courriel*            | Amelie.Amyot-Cantin@marks.com                       |

| Pour ajuster les allocations       |  |  |  |  |  |
|------------------------------------|--|--|--|--|--|
| d'employés existants, utilisez les |  |  |  |  |  |
| champs d'augmentation /de          |  |  |  |  |  |
| réduction pour ajuster le total    |  |  |  |  |  |

| Modifier les allocations<br>Empty page message |                               |                |        |            |         |            |           |          |   |
|------------------------------------------------|-------------------------------|----------------|--------|------------|---------|------------|-----------|----------|---|
| Programme                                      | Description                   | ID             | Devise | Disponible | Ajouter | Diminution | Date      | Comment  |   |
| EP000000144                                    | 00285872 -<br>DEMO<br>ACCOUNT | Amount<br>(\$) | CAD    | 0          | þ       | 0          | 2019-02-7 |          | Î |
|                                                |                               |                |        |            |         |            | Sau       | vegarder | > |

Pour ajuster l'allocation d'un nouvel employé, commencez par ajouter le programme d'allocation, puis utilisez les champs d'augmentation / de réduction pour ajuster le total

|                                                |             |             |        |            |         |            |      | Close 🗙 |  |
|------------------------------------------------|-------------|-------------|--------|------------|---------|------------|------|---------|--|
| Modifier les                                   | allocations |             |        |            |         |            |      |         |  |
| Empty page message                             |             |             |        |            |         |            |      |         |  |
| Programme                                      | Description | ID          | Devise | Disponible | Ajouter | Diminution | Date | Comment |  |
| Select program No entitlement points available |             |             |        |            |         |            |      |         |  |
| EP00000144                                     |             |             |        |            |         |            |      |         |  |
| Select program 👻                               |             | Add program |        |            |         |            |      |         |  |